附 1:

### 【缓交学费、住宿费】学工系统操作指引(学生版)

## 第一步:使用谷歌浏览器或 360 浏览器极速模式进入学费、 住宿费缓交申请页面。

注意1:此处分研究生和本科生两个项目,两者相排斥,选择自己培养层次的项目进行申请(见下图)

| 学工系统           | 44 前页 | 学费、任富贵语文申请 |                  |                       |      | ▶ 关闭操作 |    | (* 退出 |
|----------------|-------|------------|------------------|-----------------------|------|--------|----|-------|
| ₽ 学生管理 〈       | 項目列表  |            |                  |                       |      |        |    |       |
| GP 经固生认定 <     |       | 项目名称:      |                  |                       |      |        |    |       |
| (2)特殊困难补助 《    |       |            |                  | <u>.</u>              |      |        |    |       |
| 雲 減免学费 (       |       |            |                  | 88                    |      |        |    |       |
| D2 8594        |       | 序号         | 项目名称             | 办理时间段                 | 审批进度 | 状态     | 操作 | E     |
| C 14770 .      | 0     | 1          | 学费、住宿费课交(寄生-研究生) | 2020-08-13至2020-08-14 | 审批进度 | 未力理    | の理 | t     |
| L組 助学金 <       | 8     | 2          | 等件,住宿费颁交(老生·本科生) | 2020-08-13至2020-08-14 | 审批进度 | 未力理    | の理 |       |
| □ 国家助学贷款 <     |       |            | 1                |                       |      |        |    |       |
| □ 李贵补信、资款代信项目《 |       |            |                  |                       |      |        |    |       |
| -              |       |            |                  |                       |      |        |    |       |
| Ш 1190172 (    |       |            |                  |                       |      |        |    |       |
| 山 学校、住宿教研究 ~   |       |            |                  |                       |      |        |    |       |
| 学费、任富费继交申请     |       |            |                  |                       |      |        |    |       |
| DP 社会問題 《      |       |            |                  |                       |      |        |    |       |
|                |       |            |                  |                       |      |        |    |       |

**注意 2:** 缓交申请有规定申请时间范围,切记在时间范围内提交申请 (见下图)

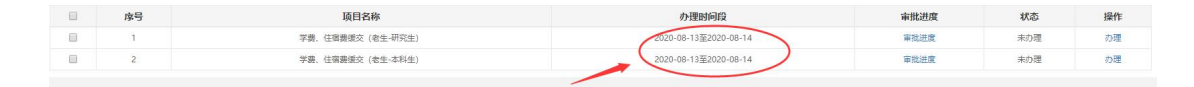

注意 3: 可点击审批进度查看自己提交的申请在何处待审批(见下图) 绿色为已审批通过, 灰色为未审批, 红色为审批不通过

|   | 序号 | 項目名称             | 办理时间段                 | 审批进度 | 状态  | 操作 |
|---|----|------------------|-----------------------|------|-----|----|
| 8 | 1  | 学费、任宿费课交(老生-研究生) | 2020-08-13至2020-08-14 | 軍務送席 | 朱亦理 | の理 |
| 8 | 2  | 学费、住宿费援交(老生-本科生) | 2020-08-13董2020-08-14 | 軍批进度 | 未办理 | の理 |
|   |    |                  |                       |      |     |    |
|   |    | 12               |                       | ×    |     |    |
|   |    |                  |                       |      |     |    |
|   |    |                  |                       |      |     |    |
|   |    |                  |                       |      |     |    |
|   |    |                  |                       |      |     |    |

**注意 4:** 可在状态栏查看自己的申请是否提交,确保是"已提交"的状态(见下图)

| 序号 | 项目名称               | 办理时间段                 | 审批进度 | 状态  | 操作 |
|----|--------------------|-----------------------|------|-----|----|
| i. | 学费、住宿费课交(老生-研究生)   | 2020-08-13至2020-08-14 | 审批进度 | 朱办理 | 办理 |
| 2  | 学務 (住宅務領本 (参生-本科生) | 2020-08-13页2020-08-14 | 审批进度 | 未办理 | 力理 |

第二步:点击属于自己培养层次的项目后面的申请按钮进入 申请详情页面,仔细阅读说明文字,勾选我已仔细阅读并同 意,点击下一步。

| 学問、仕虐関連交(老生・本科生)か理                                                                                                    |
|----------------------------------------------------------------------------------------------------|
| <b>说明</b> 基本值息及资料 完成                                                                                                    |
| 为原碑新生规利入学,学校对家庭经济周端无法撤纳学展,任由景的新生。范ェ志力是入学手续,智敏燃件学展,任由景,便文期同至2020年12月25日。入学后学校所根据核实后的学生家庭经济情况指导学生中力给关虑的项目,成功力理硬交的学生可通过国家助学旅家(也适生<br>原始年期生理交流:<br>1.已是中力了宝洲的服用的学宫教的全日却本科生,可申请硬交党家或顺成小的学展,任由景,家庭经济特别回避的学生可申请使交后出货家顺度的学者。任诸良。<br>2.年中力生型的股相同的学宫教的全日却本科生,可申请硬交党家或顺成小的学展。<br>3.年中力生型的股相同的学宫教力是解成自己的本科生,可申请硬友交景。<br>3.年中力学型的股相的学宫教力是解成已经和本科生,可申请便交交景。 |
| 和回题的::<br>1月含盐服于场中滑稽文学界印住做费,不能疲文强保费。<br>2.煤艺场为学费,在最需约学生。这些新新上入平用计中均增贵方式高行物功能交勤度之外的的余费用。<br>3.煤货与申请确心是预测的学校立成本就好能则将专业或本就把加纳条费用之。那不要将生活费符入个人银行补中,以免系统自动当能学会费划扣。<br>4.煤艺和预测照纸都处理的竞剧形式方式:<br>(1) 对于成功力增强需称于球款(依据结束都应用局等当款、校园地家最手续款)的学生,如果该就经办根行将贷款拨至学校称户,别学校自动抵口级交的费用,剩余的贷款金额将发放至学生个人银行账户;如果该款经办银行将贷款拨至学生个人银行账户,学生需在或交期限到<br>期间计量说明定效应用,          |
| (2) 对于没有力建国家助学指数的学生,可通过申请助学会, 截工助学等方式自行邀纳费用。<br>这些仔细局集件局等<br>下一步 2013                                                                                                    |
|                                                                                                    |

## 第三步:仔细认真填写申请信息点击提交即可。

| 申请信息                                 |                    |
|--------------------------------------|--------------------|
| 应交学费:                                | ****               |
| 应交往裔赛:                               | ***                |
| *是否已申请生源地信用助学贷款:                     | 済造岸                |
| ⑦*生源地信用助学贷款金额(本科生贷款总金额上限不能超过8000元):  |                    |
| *申请继交学费金额:                           |                    |
| *申请缓交往宿费金额:                          |                    |
| 细交总金额:                               |                    |
| 缬交结束时间:                              | 2020-12-25         |
| *家庭情况类型(多选):                         |                    |
| *申请原因:                               | 读真实描述家庭经济情况及申请强交原因 |
| al. 100 July are to 101 al. 400 bits | (i)                |
| 生態也成就回歸施方:                           |                    |
| 中国人才承诺在可四地才主从正中相报。                   |                    |
| doutSZTN11+(deVH34B000)HE4312344*    |                    |
|                                      |                    |
|                                      | 上一步 保行并返回 提交       |

#### 注意1:每项前面的蓝色小问号可点击查看说明

|                   | 应交学费:              | 未生成 |   |   |
|-------------------|--------------------|-----|---|---|
|                   | 应交住宿费:             | 未生成 |   |   |
|                   | *是否已申请生源地信用助学贷款:   | 请选择 | * |   |
| ⑦*生源地信用助学贷款金额(本科生 | 贷款总金额上限不能超过8000元): |     |   |   |
| <u> </u>          | *由演經大学連令語・         |     |   | - |
| 说明                |                    |     | × |   |
| 如未申请生源地贷款,金额请填写0  |                    |     |   |   |
|                   |                    |     |   |   |
|                   |                    |     |   |   |
|                   |                    |     |   |   |

注意 2: 带红色\*号都需要填写, 另申请原因不要超过 1000 字

# 第四步:提交之后检查提交状态,确保状态栏已变成"已提 交"。

| 8 | 序号 | 项目名称              | 办理时间段                 | 审批进度 | 状态  | 操作    |
|---|----|-------------------|-----------------------|------|-----|-------|
|   | 1  | 学書、住宿薨援交(老生-研究生)  | 2020-08-13至2020-08-14 | 审批进度 | 未办理 | の理    |
|   | 2  | 学器、住宿器運交 (寄生-本料生) | 2020-08-13至2020-08-14 | 审批进度 | 日提交 | 修改 删除 |

注意1:点击修改之后,无论是否修改都要重新点击提交,出来之后 在此确实状态栏是否是"已提交"状态。